# HYC◇N 紘康科技

#### 前言

在使用軟體 Hy-IDE 1.07 以下的程式版本別或是 VDD 由外灌電壓源供電時所發生的問題。 當 PC 連接 ICE 完成後(如圖 1),軟體點擊右下角會顯示 ICE Connect 訊息。

| _ |             |            |  |
|---|-------------|------------|--|
|   | ICE Connect | Checksum = |  |

但是當 PS2 連接線移除後,再將 PS2 連接線接上後,重新點擊右下角卻會顯示 ICE not Connect 訊息,而 ICE 已經無法進行模擬。

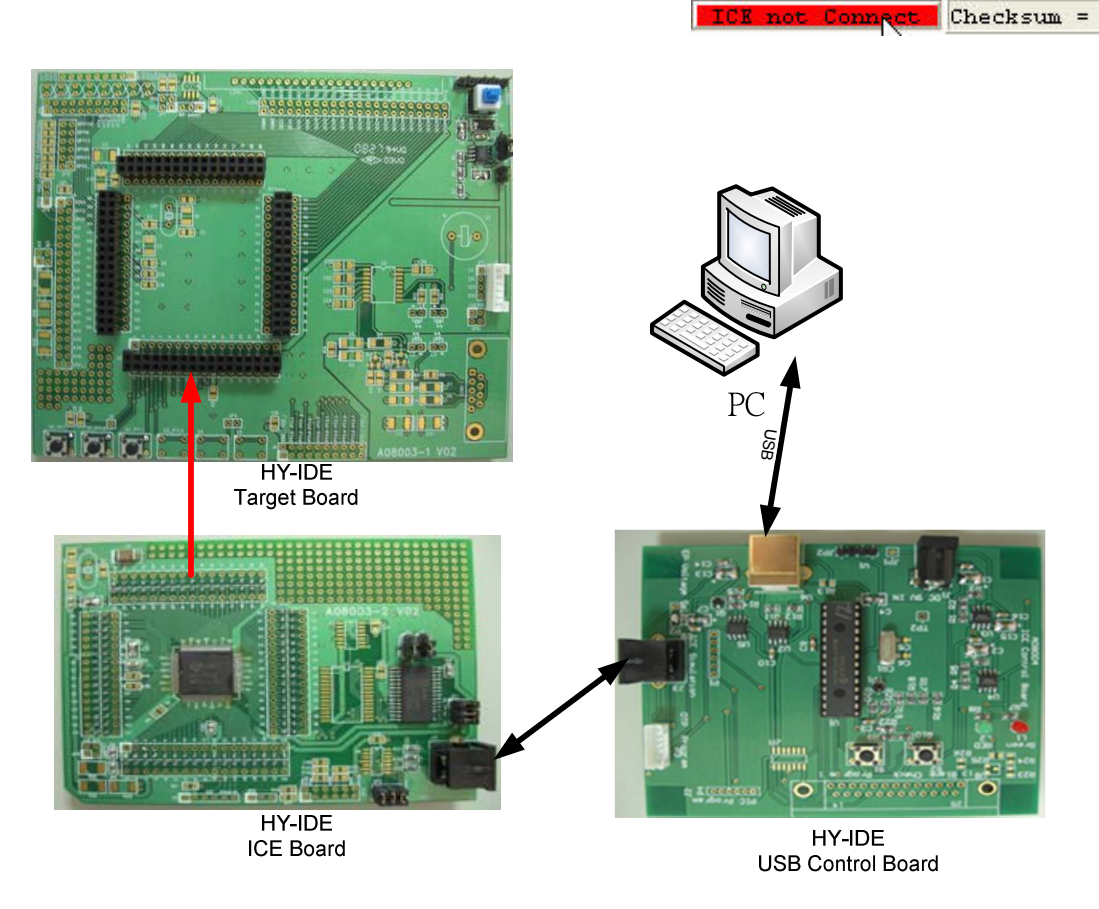

圖 1: ICE 連接示意圖

#### 建議方案

- 依下列三項修正步驟執行,則可解決 ICE not connect 問題 重新安裝 Hy-IDE 程式 重新安裝 USB 驅動程式 重新啟動晶片
  - 修正步驟:
    - ◆ 重新安裝 Hy-IDE 程式
      - 移除舊版本軟體 Hy-IDE 程式。
      - 重新安裝軟體 Hy-IDE V1.08 以上的程式版本。
    - ◆ 重新安裝 USB 驅動程式
      - 請依下列步驟更新,使用新版本 USB 驅動程式。

# **HYC◇N** 絋康科技

● 系統內容→硬體→裝置管理員→通用序列匯流排控制器→Hycon-USB-IDE Device→解除安裝。

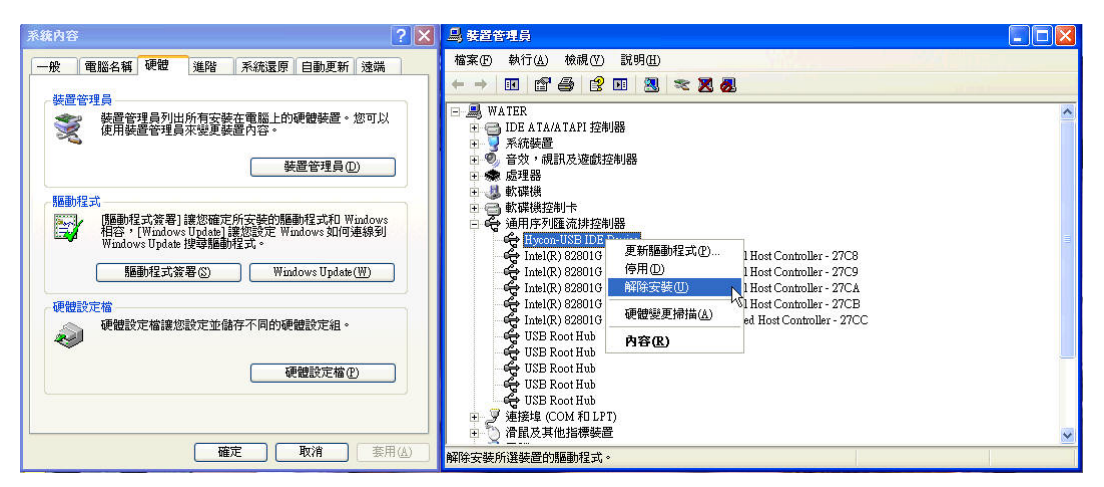

● 按下"確定"鍵,解除這個裝置。

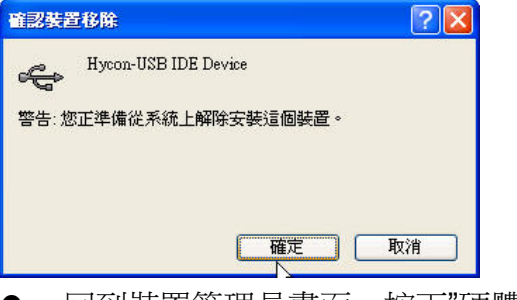

回到裝置管理員畫面,按下"硬體變更掃描"鍵。

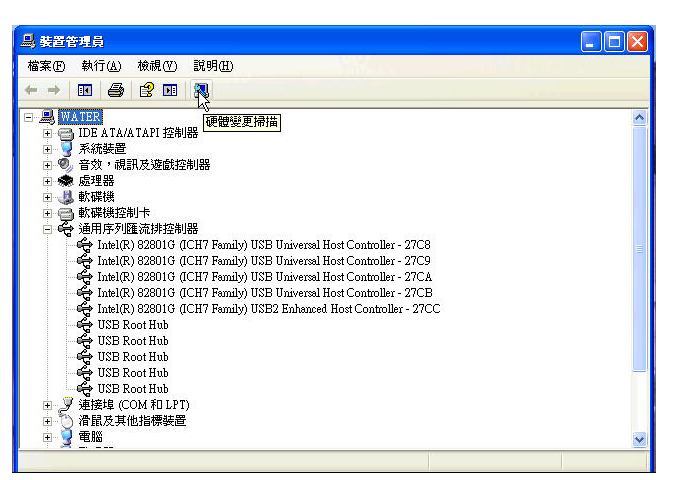

 掃描後會出現尋找新增硬體精靈,選擇"從清單或特定位置安裝(進階),並按下 一步。

| 尋找新增硬體精靈 | N                                                  |
|----------|----------------------------------------------------|
|          | <sup>必</sup><br>歡迎使用尋找新增硬體精霊                       |
|          | 這個精靈協助您安裝軟體於:<br>Hycon-USB IDE Device              |
|          | 如果您的硬體附有安裝 CD 或職片,現在將它<br>捕人。                      |
|          |                                                    |
|          | ◎ <u>K    = + + + + + + + + + + + + + + + + + </u> |
|          | <上一步(B) 下一步(A) > 取消                                |

#### 25173 台北縣淡水鎮民權路 153 號 11 樓 11F., No. 153, Minquan Rd., Danshui Town, Taipei County 25173, Taiwan T : (886) 2 2624-1098 F : (886) 2 2624-1039

# HYC�N 紘康科技

● 按下"瀏覽"後,選擇到安裝 Hy-IDE 1.08 的程式位置,預設為 C:\Program Files\HyIDE\Driver,按下"確定"鍵後繼續。

| 寻找新營運費務査<br>諸選擇懲的搜尋和安装運項・                                                                                                    | <ul> <li>● ● WATER</li> <li>● □ DDE ATA/ATAPI 控制器</li> <li>● 予約装置</li> <li>● ● 音妙 #銀及诊動接</li> <li>&gt;&gt;&gt;&gt;&gt;&gt;&gt;&gt;&gt;&gt;&gt;&gt;&gt;&gt;&gt;&gt;&gt;&gt;&gt;&gt;&gt;&gt;&gt;&gt;&gt;&gt;&gt;&gt;&gt;&gt;&gt;&gt;</li></ul>                                                                                                    |  |  |
|----------------------------------------------------------------------------------------------------|----------------------------------------------------------------------------------------------------|--|--|
| <ul> <li>◆ 在這些位置中接導最好的攝動程式(S)<br/>使用下列核取方規求控制或擴充包括本機給徑和可加除式媒體的預設搜導,將安<br/>較找到的最佳攝動程式。</li> <li>● 搜導可加除式媒體(飲得,CD-ROM)(d)</li> <li>● 搜導時包括這個位置(D):</li> <li>C.Yrogram FilestHyIDEDDriver</li> <li>● 避暨(E)</li> <li>ヘ不要搜導,我將選擇要安裝的麵動程式(D)</li> <li>選擇達個選項來法這掌中選取装置驅動程式。Windows 不保證您所選取的驅動程式與符合您的硬體。</li> </ul> | 選擇包含您的硬體的資料來。<br>● HI-TECH Software<br>● HyDeD Test<br>■ HyDDE<br>■ HyDDE<br>■ HyDE<br>■ HyDE<br>■ HyDE<br>■ HyDE<br>■ HyDE<br>■ HYDE<br>■ HyDE<br>■ HYDE<br>■ HYDE<br>■ |  |  |
| <上─步B) (下─步M)>) 取消                                                                                                    | 確定取消                                                                                                    |  |  |

等待尋找新增硬體精靈搜尋中。

| 精霊捜尋「 | ト・諸稍候                |   | E Contraction of the contraction of the contraction |
|-------|----------------------|---|----------------------------------------------------------------------------------------------------|
| ¢     | Hycon-USB IDE Device |   |                                                                                                    |
|       |                      | 3 |                                                                                                    |
|       |                      |   |                                                                                                    |
|       |                      |   | The Selo                                                                                                    |

 尋找後會出現如下圖許多驅動程式,請選擇安裝 Hy-IDE 1.08 的程式位置檔案, 預設為: C:\Program Files\HyIDE\Driver\hycondriver.inf,選擇後按下"下一步"繼續。

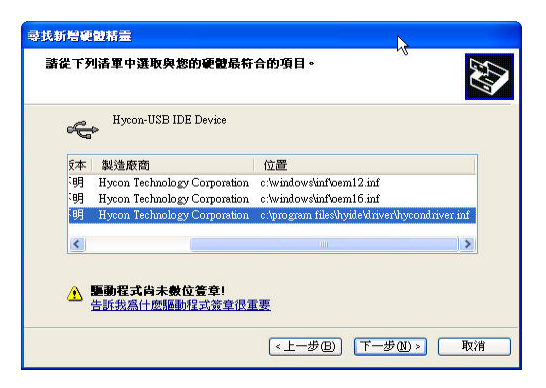

● 當出現下圖畫面時,請選擇"繼續安裝"鍵繼續。

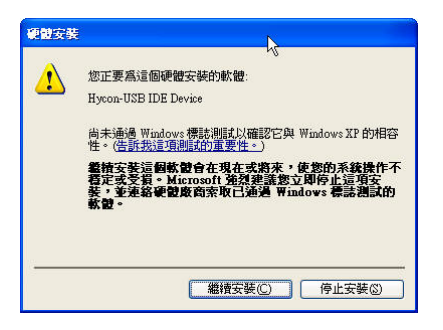

## HYC◇N 紘康科技

當出現下圖畫面時表示驅動程式已經安裝完成。

| 尋找新灣範體精靈             |                      |
|----------------------|----------------------|
|                      | 完成尋找新增硬體精霊           |
|                      | 這個精靈安裝了軟體於:          |
|                      | Hycon-USB IDE Device |
|                      |                      |
|                      | L <sub>R</sub>       |
|                      | 按 [完成] 關閉精靈。         |
| 《上一步(B) <b>完成</b> 取消 |                      |

- ▶ 重新啟動晶片
  - 若使用控制板內部 3V 供電給晶片時,則 PS2 移除後再連接上後, ICE not Connect 問題已修正。
  - 若使用外部電壓源供電給晶片時,PS2移除後,若再連接上時,請先按下 RST 按鍵(為 A08003-1 V02 S0\_RST 按鍵),再點選程式右下角顯示位置,則會正常 顯示 ICE Connect 字樣。